## Portal de proveedores

Manual de usuario: Cargar facturas

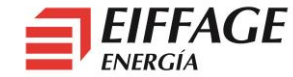

## Acceso al servicio B2B

- La URL de acceso es: <u>https://b2bconecta.com/einvoice</u>
- Acceso seguro con credenciales: Usuario y contraseña.
- Recuperación de contraseña: ¿Olvidó su contraseña?

| 6                         | b2b <b>conecta</b>     |  |  |
|---------------------------|------------------------|--|--|
| Identificación de usuario |                        |  |  |
| Nombre de                 | usuario *              |  |  |
|                           |                        |  |  |
| Contraseña                | 1                      |  |  |
|                           |                        |  |  |
| Limpiar                   | Aceptar                |  |  |
|                           | ¿Olvidó su contraseña? |  |  |

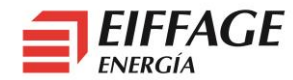

## **Cargar Facturas: Emitidas**

| Menu                                                                                         | Carga de facturas |            |               |
|----------------------------------------------------------------------------------------------|-------------------|------------|---------------|
| <ul> <li>Facturas</li> <li>Emitidas</li> <li>Carga de factura</li> <li>Borradores</li> </ul> | Formato<br>*      | FACTURAE32 |               |
| Donadoros                                                                                    | Factura *         | [          | Examinar      |
|                                                                                              |                   |            | Subir factura |

- Se selecciona Carga de la factura en el menú lateral.
  - Formato: FACTURAE32.
  - Examinar: Seleccionar fichero XML.
- Pulsar el botón Subir factura:

Subir factura

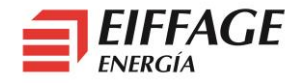

## **Cargar Facturas: Adjuntos (Opcional)**

Subir adjunto

- Utilizar esto solo para cargar albaranes o certificaciones.
- En el listado de emitidas, en la línea de la factura, *pulsar el botón del clip.*

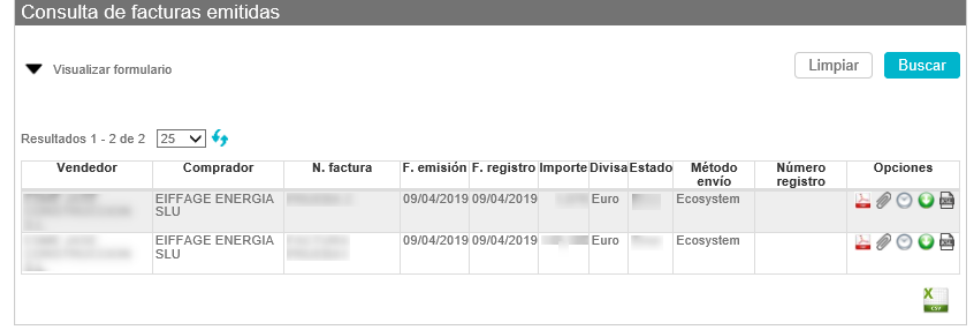

 En la pantalla, pulsar *Examinar*, seleccionar el fichero y pulsar *Subir fichero*.

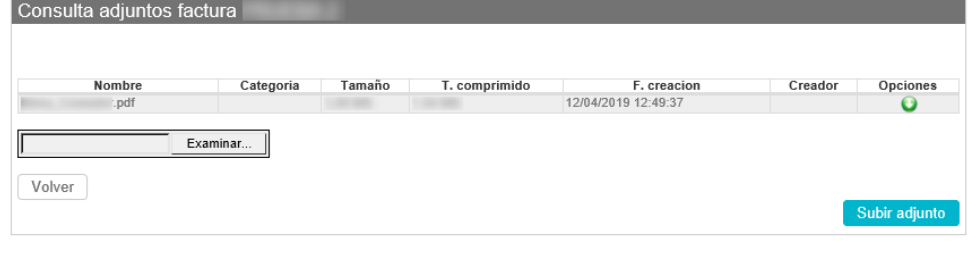

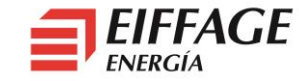